# POSITIVE PAY - USER MANAGEMENT

2

Roles

Phone

Last name

1

User Info

irst name

first name

Email address

Mobile

Title

This guide provides instructions for viewing and adding users and updating permissions.

| uick Links                                                                                             |                                                                                  |                                                                                                    |                                                                                             |                                                                                      | Liear                                                 |                                      |       |                     |                                         |
|----------------------------------------------------------------------------------------------------|----------------------------------------------------------------------------------|----------------------------------------------------------------------------------------------------|---------------------------------------------------------------------------------------------|--------------------------------------------------------------------------------------|-------------------------------------------------------|--------------------------------------|-------|---------------------|-----------------------------------------|
|                                                                                                    |                                                                                  |                                                                                                    | Positive                                                                                    | e Pay - Except                                                                       | ion Item Su Revie                                     | w Policy                             |       |                     |                                         |
| Read Mail 👂                                                                                            | Customer                                                                         | Service                                                                                                    | Account                                                                                     | nt #                                                                                 | Violation                                             | Iotal A                              | mount | Cou                 | int                                     |
| Favorites >                                                                                            | News & Ev                                                                        | vents                                                                                                    | There a                                                                                     | re no decision i                                                                     | tems to review at t                                   | his time.                            |       |                     |                                         |
| elated Links                                                                                           |                                                                                  |                                                                                                    | Positive                                                                                    | e Pay - Issued                                                                       | Item Summary                                          |                                      |       |                     |                                         |
|                                                                                                    |                                                                                  |                                                                                                    | 🔻 <u>0 u</u>                                                                                | ploaded issued                                                                       | item batches have                                     | not been confirmed.                  |       |                     |                                         |
|                                                                                                    |                                                                                  |                                                                                                    | ACH Po                                                                                      | ositive Pay - In                                                                     | coming ACH Sum                                        | mary                                 |       |                     |                                         |
|                                                                                                    |                                                                                  |                                                                                                    | Accourt                                                                                     | nt #                                                                                 |                                                       | Total Amou                           | int   | Count               | 1                                       |
|                                                                                                    |                                                                                  |                                                                                                    | There                                                                                       | e are no decisi                                                                      | ion items to revie                                    | w at this time.                      |       |                     |                                         |
|                                                                                                    |                                                                                  |                                                                                                    | File Su                                                                                     | mmary                                                                                |                                                       |                                      |       |                     |                                         |
|                                                                                                    |                                                                                  |                                                                                                    |                                                                                             | ····· ,                                                                              |                                                       |                                      |       |                     |                                         |
|                                                                                                    |                                                                                  |                                                                                                    | Folder                                                                                      |                                                                                      | File Count                                            |                                      |       |                     |                                         |
|                                                                                                    | Bacilia Bac 1                                                                    |                                                                                                    | Folder<br>There a                                                                           | re currently no                                                                      | File Count<br>files in any of the fe                  | olders.                              |       |                     |                                         |
| iome Positive Pay ACH<br>dministration<br>Business Information                                         | Positive Pay I<br>Busines:<br>User: [                                            | fär Transfers Sup<br>5 USETS - "Larr,<br>SignoviLast Name                                                                                 | Folder<br>There a<br>port <u>Admin</u><br>y Plumbing                                        | re currently no<br>abatico Help<br>g*                                                | File Count<br>files in any of the fo                  | olders.                              |       |                     | Relate                                  |
| one Positive Pay ACH<br>dministration<br>Judness Information<br>Jeans<br>Jeans                         | Positive Pay 1<br>Business<br>User: [<br>Disabled: [                             | Se Transfers Sup<br>s Users - "Larr<br>SignonLast Name<br>-Any - ❤ Defeted                                                                | Folder<br>There a<br>port Admin<br>y Plumbing                                               | re currently no<br>abation Help<br>g <sup>e</sup>                                    | File Count<br>files in any of the fe<br>and Expert    | olders.                              |       |                     | Relater<br>New Bu                       |
| one Positive Pay ACH<br>dministration<br>Suriness information<br>Jaers<br>Golds<br>Golds<br>Golds      | Positive Pay I<br>Business<br>User: [<br>Disabled: ]<br>2 Total Rec              | 'ile Transfers Sup<br>s Users - "Larr,<br>Signon/Last Name<br>- Any - ↓ Deleted<br>ords (Page 1 of 1)                                     | Folder<br>There a                                                                           | re currently no i<br>station Help<br>g <sup>e</sup>                                  | File Count<br>files in any of the fe                  | olders.                              |       |                     | Relate<br>New Bi<br>New Bi<br>(legacy   |
| ome Poatore Pay ACH<br>dministration<br>Lutiness Information<br>Users<br>Rolles<br>Review Policy       | Positive Pay I<br>Business<br>User: (<br>Disabled: (<br>2 Total Rive<br>User: ID | Tile Transfers Supp<br>S USERS - "Larry<br>SignonLast Name<br>→Any - √] Deleted<br>ords (Page 1 of 1)<br>Name                             | Folder<br>There a<br>sort Admin<br>y Plumbing<br>t: No v                                    | re currently no i<br>attation Help<br>g <sup>e</sup>                                 | File Count<br>files in any of the fe<br>auth Equation | Enal                                 | Phone | Last Login          | Relate<br>New Bi<br>New Busine          |
| ne Postive Pay ACH<br>ministration<br>siness Information<br>4rs<br>Biet<br>staft Roles<br>hview Policy | Positive Pay 1<br>Business<br>User: [<br>2 Total Rec<br>User ID<br>immuster      | File Transfers Supp<br>Systems - "Larry<br>Signon(Last Name<br>- Any<br>Outleted<br>ands (Page 1 of 1)<br>Name<br>Jamey User<br>Jaho Lonn | Folder<br>There a<br>sport <u>Admin</u><br>y Plumbing<br>t: No v<br><u>Status</u><br>Active | re currently no i<br>intation Help<br>g <sup>e</sup><br>Master Role<br>Business User | File Count<br>files in any of the fe                  | biders.<br>Email<br>provide Gast com | Phone | Last Looin<br>Never | Relation<br>New Bi<br>(Higacy<br>Busine |

3

Accounts

0

Review

NetST@R

Service Class

User ID

D Copy configurations from existing user

Next

6

Done

#### **Viewing Users**

Click Administration and select Users.

## Adding Users

#### STEP 1:

Select *New Business User* under the Related Links options. A list of all users is displayed, including a general overview of the Master Roles for each user.

#### STEP 2:

The first and last names, email address and a phone number are required. Providing a mobile number allows the user to set up SMS/Text alerts.

Enter a unique User ID or select one of the recommended options displayed by the system.

The Application and Service class are set by the system and do not need to be updated.

| •                                  | 2                              | 3        | •                                 | 6                 |
|------------------------------------|--------------------------------|----------|-----------------------------------|-------------------|
| lser Info                          | Roles                          | Accounts | Review                            | Done              |
| Master Role -<br>Customer User - B | lusiness User                  |          |                                   |                   |
| Customer Admin -                   | Business Admin                 |          |                                   | select all / none |
| Customer Admin -                   | Business Admin w/User Function |          | ACH Pos Pay - Filter Maintenance  |                   |
| Customer Admin -                   | Collections Admin              |          | Business Admin with User Function | ality             |
| Collections -                      | Decision Maker                 |          | Collections Admin                 |                   |
| Collections -                      | View Only                      |          | File Transfer - Downloader        |                   |
| File Transfer                      | - Uploader                     |          | File Transfer - View Only         |                   |
| Pos Pay - De                       | ecision Maker                  |          | Pos Pay - Issue Items             |                   |
| Pos Pay - Vie                      | ew Only                        |          | Return Items                      |                   |
| View All                           |                                |          |                                   |                   |

| •                        | 2                | 3        | 4                               | - 6                             |
|--------------------------|------------------|----------|---------------------------------|---------------------------------|
| iser Info<br>Master Role | Roles            | Accounts | Review                          | Done                            |
| Coles                    | - Decision Maker |          | ACH Pos Pay - Filter Maintenanc | select <u>all</u> / <u>none</u> |
| ACH Pos Pay              | - View Only      |          | Business Admin with User Functi | onality                         |
| Collections - I          | Decision Maker   |          | Collections Admin               |                                 |
| Collections -V           | liew Only        |          | File Transfer - Downloader      |                                 |
| File Transfer            | Uploader         |          | File Transfer - View Only       |                                 |
| Pos Pay - De             | cision Maker     | ~        | Pos Pay - Issue Items           |                                 |
| Pos Pay - Vie            | w Only           |          | Return Items                    |                                 |
| View All                 |                  |          |                                 |                                 |

#### Roles:

- ACH Pos Pay Decision Maker: Ability to decision ACH items.
- ACH Pos Pay Filter Maintenance: Ability to create ACH filters for items.
- ACH Pos Pay View Only: Ability to view any items that clear.
- Business Admin w/User Functionality: User provisioning functions to add/remove users and perform maintenance.
- **Pos Pay Decision Maker**: Ability to decision check items.
- Pos Pay Issue Items: Ability to enter issued check items or import issued check files.
- Pos Pay View Only: Ability to view items.

**Note:** The File Transfer and Return Items roles are not applicable when enrolling a user for Positive Pay and ACH Positive Pay only.

# Step 3:

Establish the Master Role and roles for the user.

- Customer Admin Business Admin: Users have administrative functions to provision access.
- Customer User Business User: Users have general access and can further add permissions to decision items and enter issued checks in the system.
- Customer Admin Business Admin w/ User Function: Users have provisioning functions and can further add permissions to decision items and enter issue information.

#### STEP 4:

Assign roles once the Master Role has been selected, and then click *Next*.

You can select all to give a new user the ability to have all the roles for that account.

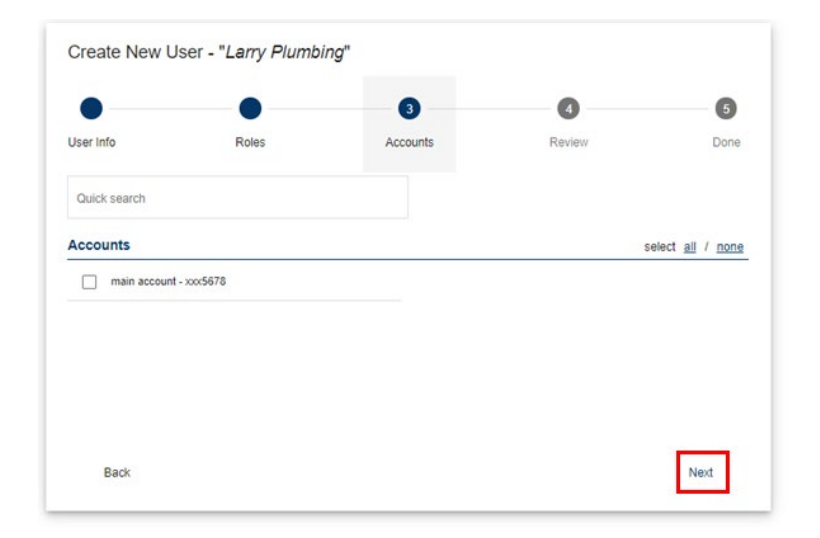

### STEP 5: Select the desired accounts for the user, then click Next

#### Create New User - "Larry Plumbing" 4 6 Roles Review Done Accounts Summary of entitlements Roles 8

| Larry Plumbing                          |          |             |
|-----------------------------------------|----------|-------------|
| User ID:<br>paulsigon                   | Accounts | 1           |
| Email address:<br>paulsigon@gmail.com   |          |             |
| Phone numbers:<br>(245) 334-6678 Mobile |          |             |
| Enable user after creation              |          |             |
| Back                                    |          | Create User |

# STEP 6:

Click on the arrow to the right of Roles and accounts to to review the entitlements. You can designate specific roles by expanding the Positive Pay and ACH Positive Pay sub-menus.

Note: Permissions should match the roles that were assigned earlier. Review the polices for the items listed below.

Click Create User.

### STEP 7:

A confirmation will appear indicating the permissions were successfully updated (In Green). \*Send the activation email to your new user and copy the credentials to a clipboard if needed.

User Info

Paul Sigon

|                                        | •                   | •        | •      | 6    |
|----------------------------------------|---------------------|----------|--------|------|
| User Info                              | Roles               | Accounts | Review | Done |
| Succes                                 | SS                  |          |        |      |
| Paul Sigon (pa<br>was successfully cre | aulsigon@gmail.com) |          |        |      |
| Distribute credent                     | tials to this user  |          |        |      |
| paulsigon                              |                     |          |        |      |
| Temporary passwo                       | rd                  |          |        |      |
|                                        |                     |          |        |      |
|                                        |                     |          |        |      |

| 0                    | 2                      | 3                         | 0                                       | - 5                |
|----------------------|------------------------|---------------------------|-----------------------------------------|--------------------|
| User Info            | Roles<br>Informational | Accounts<br>Informational | Review                                  | Done               |
| First name           | Last name              |                           | Application                             |                    |
| Peter                | Login                  |                           | NetST@R                                 | Ť                  |
| Title<br>Sales Reps  |                        |                           | Service Class                           | *                  |
|                      |                        |                           |                                         |                    |
| Peterlogin@yahoo.com |                        |                           | PetLog                                  |                    |
| Mobile               |                        |                           |                                         |                    |
| (234)456-7865        | Phone                  |                           | Copy configurations fr                  | om existing user   |
|                      |                        |                           | User to copy                            |                    |
|                      |                        |                           | Find user                               |                    |
|                      |                        |                           | Jimmy User (Business User<br>jimmyuser  | )                  |
|                      |                        |                           | John Login (Business Admir<br>johnlogin | n w/User Function) |
|                      |                        |                           |                                         |                    |

# Adding New User – (Copy Existing User)

Use the Copy User feature to quickly create a new user with the same roles and account entitlements as another user.

### Step 1:

After entering the new user's name, email address, mobile phone number, and unique user ID, select *Copy Configurations from Existing User* radio button and select a user from the drop down list.

#### STEP 2:

Review the summary of entitlements and User Information.

Click Copy User.

STEP 3: A confirmation will appear indicating the user was successfully created.

**Modifying User** 

STEP 1: Select New Business User.

# STEP 2: Click Administration and select Users to modify a user.

Click the user's name displayed as a blue link.

©2023 Zions Bancorporation, N.A. Zions Bancorporation, N.A. Member FDIC

Rev 07/2023

Iome Positive Pay ACH

Administration

ve Pay File Tra

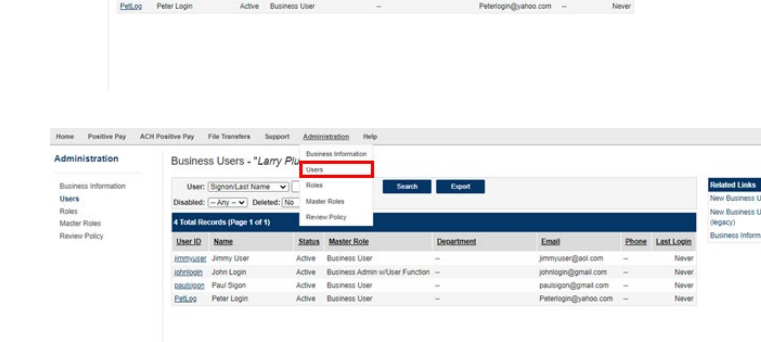

5

|                                                                                    |                                 | 9                         |        |      |
|------------------------------------------------------------------------------------|---------------------------------|---------------------------|--------|------|
| Jser Info                                                                          | Roles                           | Accounts<br>Informational | Review | Done |
| Succe                                                                              | SS                              |                           |        |      |
| Peter Login (<br>vas successfully cr                                               | Peterlogin@yahoo.com)<br>reated |                           |        |      |
|                                                                                    |                                 |                           |        |      |
| Distribute creder                                                                  | ntials to this user             |                           |        |      |
| Distribute creder                                                                  | ntials to this user             |                           |        |      |
| Distribute creder<br>User ID<br>PetLog<br>Temporary passw                          | ntials to this user             |                           |        |      |
| Distribute creder<br>User ID<br>PetLog<br>Temporary passw                          | ntials to this user             |                           |        |      |
| Distribute creder<br>User ID<br>PetLog<br>Temporary passwo<br>Send use             | ord                             |                           |        |      |
| Distribute creder<br>User ID<br>PetLog<br>Temporary passw<br>Send use<br>Copy cred | entials to this user            |                           |        |      |

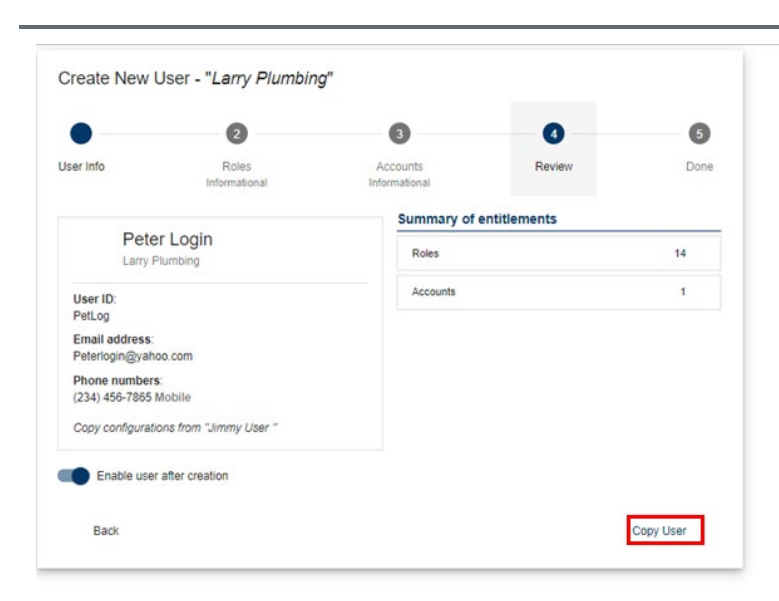

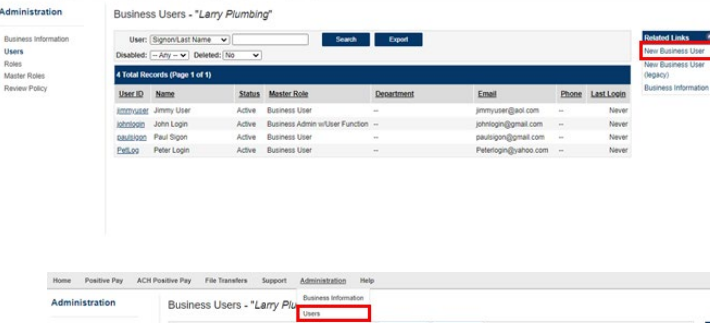

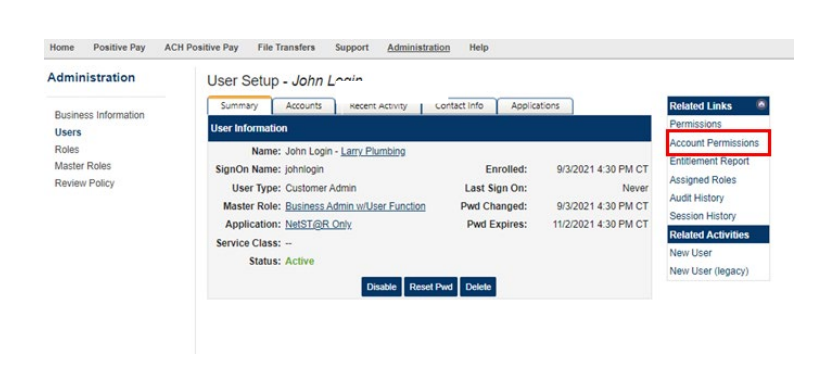

#### STEP 3:

Once you have clicked into the user to edit, click on *Account Permission*.

#### Home Positive Pay ACH Positive Pay File Transfers Support Administration Help

| Administration                         | Account Permissions and Settings                                                  | For User "John Login"                       |                                                                                                    |
|----------------------------------------|-----------------------------------------------------------------------------------|---------------------------------------------|----------------------------------------------------------------------------------------------------|
| Business Information<br>Users<br>Roles | You can use this screen to assign account permission   Permissions Rules Settings | ons and settings to a user. The list b      | elow will include all accounts the user has been assigned.                                         |
| Master Roles                           | Permission                                                                        | Actual Effective                            |                                                                                                    |
| Review Policy                          |                                                                                   |                                             |                                                                                                    |
|                                        | main account - xxx5678                                                            | Allow                                       |                                                                                                    |
|                                        | Save Cancel                                                                       |                                             |                                                                                                    |
|                                        | Template Accounts: The "Template Account" provides a met                          | ans for quickly assigning "default" permiss | ions to all accounts. If new accounts are assigned to this user in the future, the user will autom |

# Step 4:

Click the plus sign to the left of each permission to expand the menu.

Designate specific roles by expanding the Positive Pay and ACH Positive Pay sub-menus.

|   | Permission                                                                        | Actual                                                   | Effective                 |
|---|-----------------------------------------------------------------------------------|----------------------------------------------------------|---------------------------|
| 3 | Template (Default) Account*                                                       |                                                          |                           |
|   | Use the template account below<br>have not been given permission<br>permissions). | to assign permissions to<br>s explicitly (i.e. "default" | all accounts that account |
| * | Positive Pay                                                                      | Not Set                                                  | Allow                     |
| * | Returns                                                                           | Not Set                                                  | Deny                      |
| 8 | ACH Positive Pay                                                                  | Not Set                                                  | Allow                     |
| × | Marketing                                                                         | Not Set                                                  | Deny                      |
| ۲ | Collections                                                                       | Not Set                                                  | Deny                      |
| 3 | main account - xxx5678                                                            |                                                          | Allow                     |
| * | Positive Pay                                                                      | Not Set                                                  | Allow                     |
| * | Returns                                                                           | Not Set                                                  | Deny                      |
| ۲ | ACH Positive Pay                                                                  | Not Set                                                  | Allow                     |
| * | Marketing                                                                         | Not Set                                                  | Deny                      |
| × | Collections                                                                       | Not Set                                                  | Deny                      |

#### STEP 5:

Based on the Master Role established in the beginning of the setup, general access is defaulted for such roles and will appear as Not Set", indicating it is set with the default access of Allow or Deny. Modifications can be granted to specific roles by clicking the *Not Set* drop down and then selecting *Allow* or *Deny*.

Select Save to apply changes. A confirmation will appear indicating the permissions were successfully updated.